## วิธีการตั้งค่า Port Forward T3 รุ่น A626T สำหรับใช้งานกล้องวงจรปิด

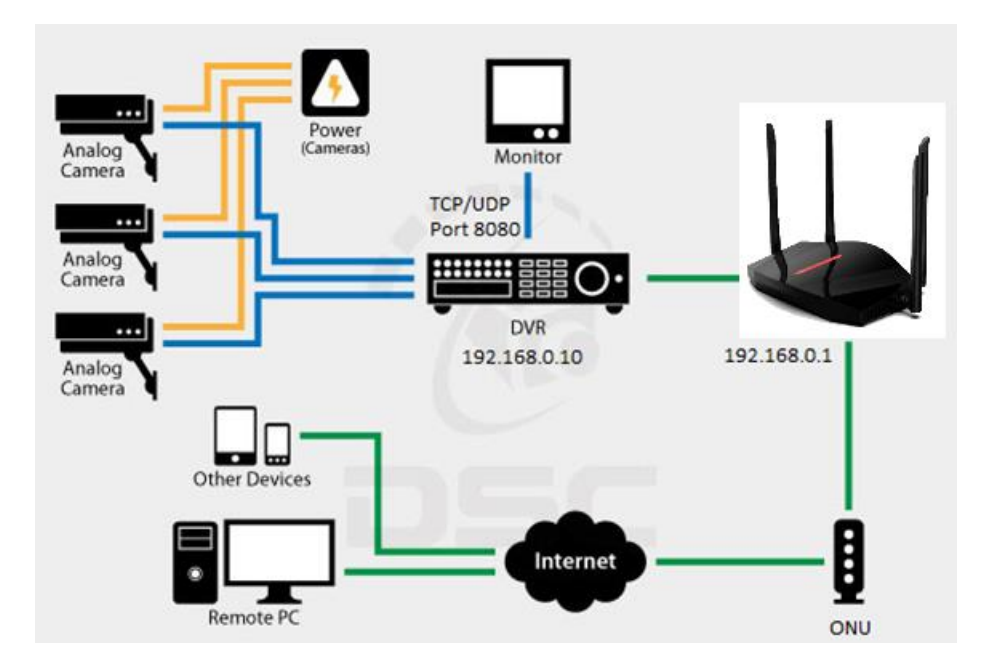

1.เปิด Browser เช่น Microsoft Edge หรือ Google Chrome พิมพ์ **http://192.168.0.1** ช่อง address แล้วกดปุ่ม Enter จะปรากฏหน้าต่าง Log In ดังภาพ ให้กรอกค่า USERNAME เป็น **admin** PASSWORD เป็น **admin** และ CAPCHA 6 ตัวอักษร แล้วคลิก **Log In** 

| Welc | ome to u | ise Wi-Fi6 R<br>WiFi6 | outer! |
|------|----------|-----------------------|--------|
|      | admin    |                       |        |
|      |          | 0                     |        |
|      | uvqp9m   | ùvqp9,m               |        |
|      |          | Log In                |        |

2.หลังจาก Log In เข้ามาแล้ว ที่หน้า Advanced ให้คลิกที่เมนู **Application>>Por Forwarding>>Add** แล้วกรอกข้อมูล ของ Port ที่ต้องการ Description, Protocol, External Port, Internal Port ที่ใช้ และ Internal IP Address ที่ต้องการ Forward เสร็จแล้วคลิก **Add** เพื่อทำการบันทึกค่า

|             | Port Forwarding           |          |               |                     |               |        |  |
|-------------|---------------------------|----------|---------------|---------------------|---------------|--------|--|
|             | Port Forwarding Rule List |          |               |                     |               |        |  |
| QoS         | Description               | Protocol | External Port | Internal IP Address | Internal Port | Action |  |
|             |                           |          |               | Add                 |               |        |  |
| DHCP        | DMZ                       |          |               | UPnP                |               |        |  |
|             |                           | Apply    |               |                     | Apply         |        |  |
| VPN         |                           |          |               |                     |               |        |  |
|             | DDNS                      |          |               |                     |               |        |  |
| Application | Provider                  |          | Host          |                     | Status        | Action |  |
|             |                           |          |               | Add                 |               |        |  |
|             |                           |          |               |                     |               |        |  |
|             |                           |          |               |                     |               |        |  |

| T3 Technology |               |                       | Status       | Basi   | cs A | dvanced |   |          |
|---------------|---------------|-----------------------|--------------|--------|------|---------|---|----------|
|               | Port Forward  | Add Port Forward Rule |              |        |      |         |   |          |
| {}            | Port Forwardi | Description           | DVR          |        |      |         |   | <b>⊳</b> |
| 0.0           | Description   | Protocol              | TCF          | or UDP | W    |         |   |          |
| 005           | Description   | External Port         | 8080         |        |      |         |   |          |
|               |               | Internal IP Address   | 192.168.0.10 |        |      |         |   |          |
|               |               | Internal Port         | 8080         |        |      |         |   |          |
| DHCP          | _             |                       |              |        |      |         |   |          |
|               | DMZ           |                       | Add          |        |      |         | C |          |
| VPN           |               | Apply                 |              |        |      | Apply   | ) |          |

## ตัวอย่าง

| T3 Technology |                           |            |               |                    | Basics | Advanced      | Help   | 0 |
|---------------|---------------------------|------------|---------------|--------------------|--------|---------------|--------|---|
|               | Port Forwarding           |            |               |                    |        |               |        |   |
|               | Port Forwarding Rule List |            |               |                    |        |               |        |   |
| QoS           | Description               | Protocol   | External Port | Internal IP Addres | SS     | Internal Port | Action |   |
|               | DVR                       | TCP or UDP | 8080          | 192.168.0.10       |        | 8080          | Delete |   |
| DHCP          |                           |            |               | Add                |        |               |        |   |

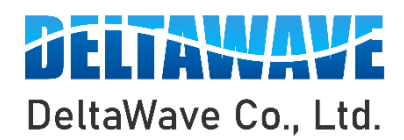

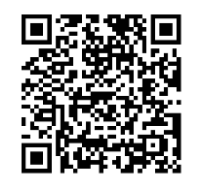

สอบถามข้อมูลเพิ่มเติม กรุณาติดต่อ

บริษัท เดลต้าเวฟ จำกัด

โทรศัพท์ : 0-2443-2345